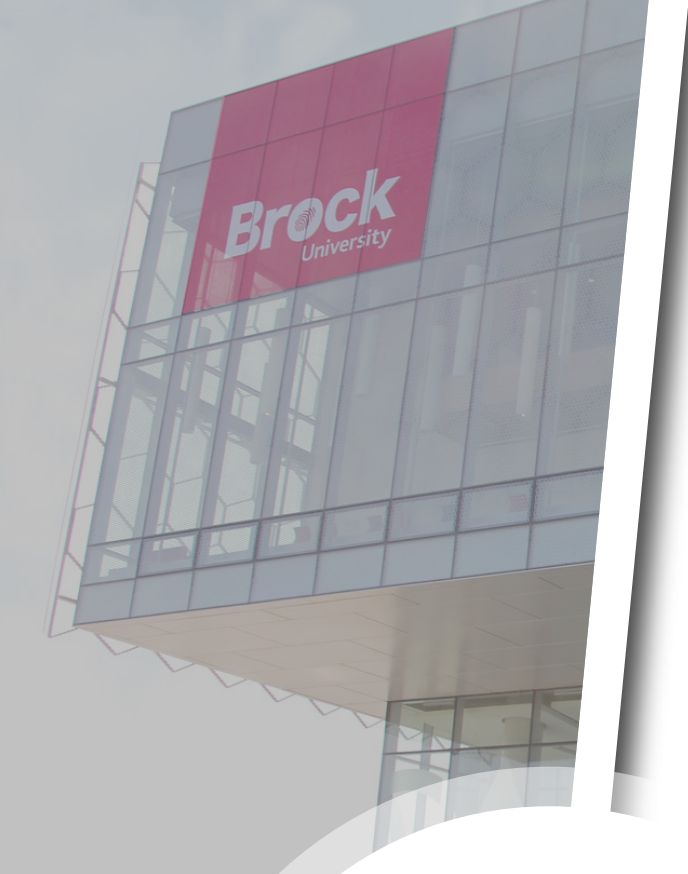

# Setting up Multi-Factor Authentication

**A Cyber Security Guide** 

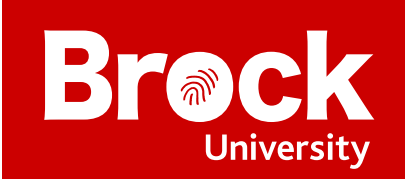

# **Overview**

**Multi-Factor Authentication** (**MFA**) is a security system that requires you to provide more than one form of identification at the time of login to ensure you are who you claim to be. It combines at least two forms of authentication: something you know (e.g., a password) and something you have (e.g., a cell phone or a code generator).

This guide explains the different authentication options available to you, and steps you through the entire process of getting Multi-Factor Authentication set up and enabled on your account.

There are 2 steps involved in getting set up with MFA on your account:

- **1.** Choose which device you will use to verify your identity
- 2. Enable Multi-Factor Authentication on your Brock account

# Choose which device you will use to verify your identity

In order to log in and access your Brock account, you are required to input your Brock ID and password, and then verify your identity using either the **Microsoft Authenticator** app or a **One-Time Verification (OTV) Code Generator**.

# **Using the Microsoft Authenticator App**

The **Microsoft Authenticator app** is available for all iOS and Android devices. Once installed and properly configured, you will respond to notifications from the app to verify your identity.

# Using a One-Time Verification (OTV) Code Generator

A **One-Time Verification** (**OTV**) **Code Generator** is a small device with a built-in screen that generates and displays authentication codes for MFA logins.

One-Time Verification Code Generators are activated and linked to your Brock account by an admin in ITS. If you wish to use an OTV Code Generator, contact the ITS Help Desk for assistance.

Once you receive an OTV Code Generator no further steps are necessary for you to set up and enable Multi-Factor Authentication on your account (configuration is completed by ITS).

**NOTE:** You cannot use an OTV Code Generator for multi-factor authentication when trying to establish a Remote Desktop connection. You must use the Microsoft Authenticator app when using Remote Desktop.

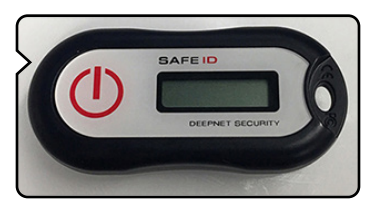

**NOTE:** You will need access to a computer and have your mobile device on hand to complete MFA setup.

# **Enabling Multi-Factor Authentication on your Brock account**

If you choose to use a One-Time Verification (OTV) Code Generator, you do not need to do anything to enable multi-factor authentication on your Brock account as it will be enabled by ITS when they configure the OTV device.

If you wish to use the Authenticator app, you will need to download and install the app on your mobile device, and then link your account to it. To do this, log into your Brock account and you should receive a dialogue box like the one below, indicating that more information is required to keep your account secure. Click **Next** and then follow the steps presented in **Setting up the Microsoft Authenticator App**.

| Microsoft                                                                                                    |            |
|----------------------------------------------------------------------------------------------------|------------|
| sspecial1@brocku.ca                                                                                                    |            |
| More information required                                                                                                    |            |
| Your organization needs more information to keep<br>your account secure                                                                                                    |            |
| Use a different account                                                                                                    |            |
| Learn more                                                                                                    |            |
| Next C                                                                                                    | <b>I</b> ) |
| <b>NOTE:</b> If you do not see the dialogue box when you log in, you can manually enable Multi-Factor<br>Authentication on your account. Go to <u>aka.ms/mfasetup</u> , select your account and follow the steps pr | resented.  |

#### **Setting up the Microsoft Authenticator App**

**1.** Start by getting the app. Click the **Download Now** link to open the **Download Microsoft Authenticator** window.

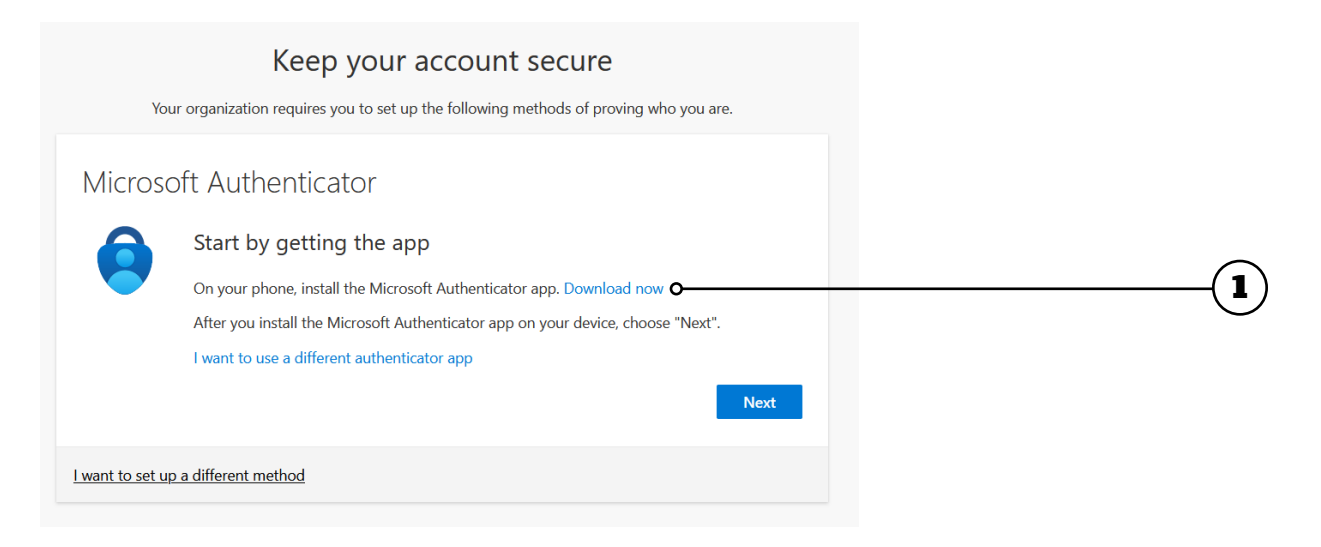

2. Navigate down to Get the app on your phone and scan the appropriate QR code with your Android or IOS mobile device to begin the download process.

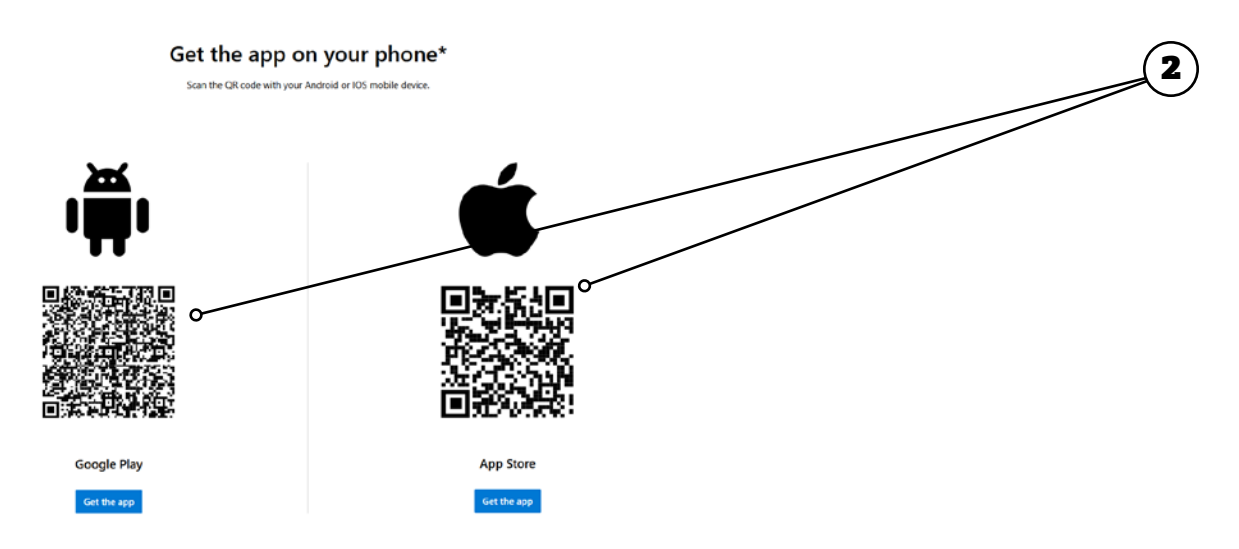

**3.** Once the app has finished installing on your mobile device, go back to the **Start by getting the app** window on your computer and click **Next** to go to the **Set up your account** screen.

| Keep your account secure                                                                |   |
|-----------------------------------------------------------------------------------------|---|
| Your organization requires you to set up the following methods of proving who you are.  |   |
| Microsoft Authenticator                                                                 |   |
| Start by getting the app                                                                |   |
| On your phone, install the Microsoft Authenticator app. Download now                    |   |
| After you install the Microsoft Authenticator app on your device, choose "Next".        |   |
| I want to use a different authenticator app                                             | G |
| Next O                                                                                  | 3 |
| I want to set up a different method                                                     |   |
|                                                                                         |   |
|                                                                                         |   |
| Keep your account secure                                                                |   |
| Your organization requires you to set up the following methods of proving who year are. |   |
| Microsoft Authenticator                                                                 |   |
|                                                                                         |   |
| Set up your account o                                                                   |   |
| If prompted, allow notifications. Then add an account, and select "Work or school".     |   |
| -                                                                                       |   |
| Post Nov                                                                                |   |
| Dack                                                                                    |   |
| I want to set up a different method                                                     |   |
|                                                                                         |   |

- **4.** Open the Microsoft Authenticator app on your mobile device, and then:
  - a. Select (+) in the upper right corner, then tap Add account
  - **b.** Select Work or school account
  - c. Select Scan QR code and then go back to your computer.

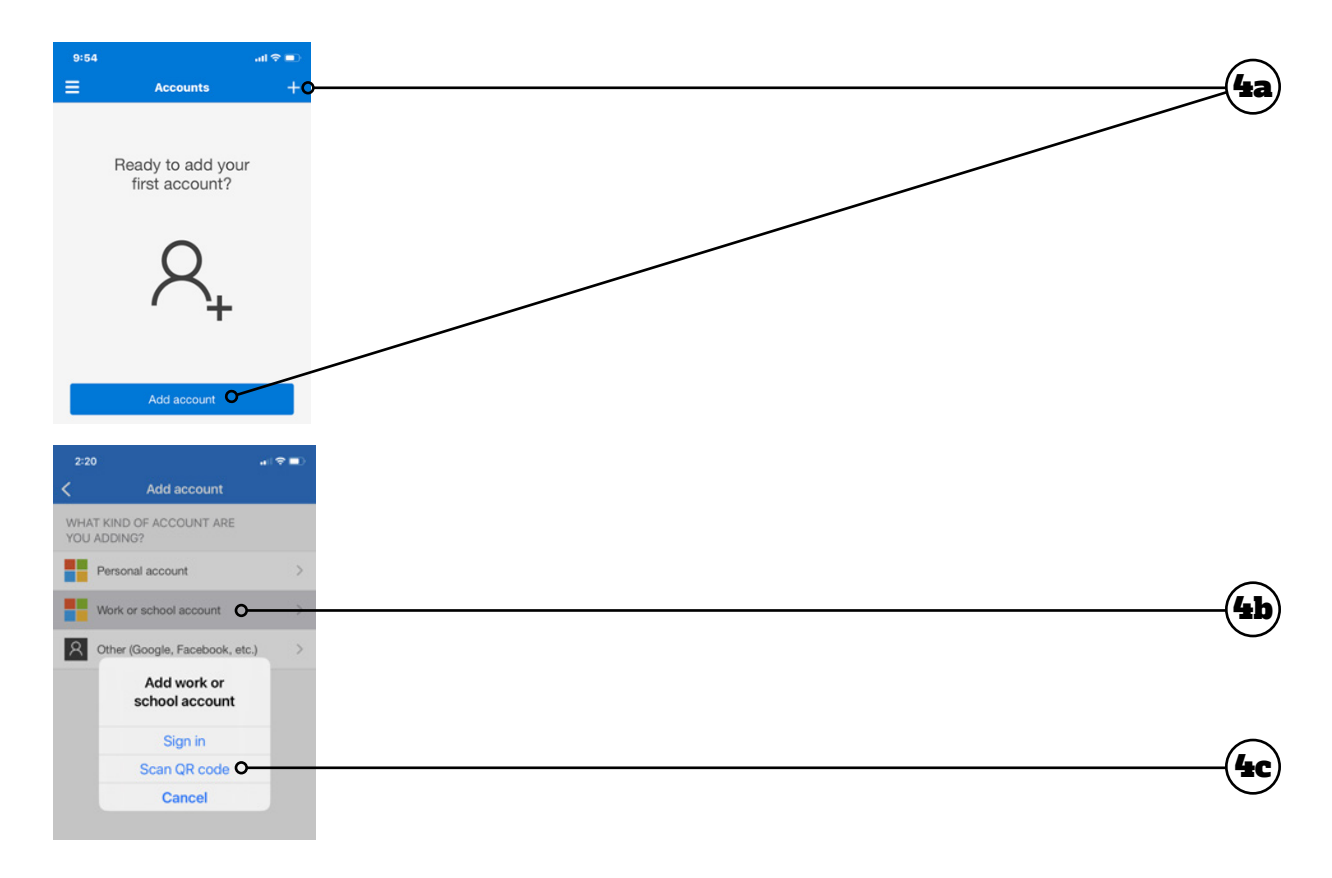

5. Click Next to get the QR code to scan with your device.

6. Scan the QR code using the Microsoft Authenticator app on your mobile device. Once scanned successfully, you should see your Brock account in the app. Click Next after successfully scanning the QR code.

**NOTE:** If you have trouble scanning the QR code, you can manually enter the QR code on your device. See **Manually Enter the QR Code** at the end of this guide.

| Keep your account secure                                                                                                    |   |
|----------------------------------------------------------------------------------------------------|---|
| Your organization requires you to set up the following methods of proving who you are.                                        |   |
| Microsoft Authenticator                                                                                                    |   |
| Scan the QR code                                                                                                    |   |
| Use the Microsoft Authenticator app to scan the QR code. This will connect the Microsoft Authenticator app with your account. |   |
| After you scan the QR code, choose "Next".                                                                                    |   |
|                                                                                                    |   |
|                                                                                                    | 6 |
|                                                                                                    |   |
| Back Next O                                                                                                    |   |
|                                                                                                    |   |
| <u>I want to set up a different method</u>                                                                                    |   |
|                                                                                                    |   |

7. Microsoft will send a notification to the Authenticator app on your device, requesting the two-digit number shown on your computer's screen. Enter the **two-digit number** into your app and tap **Yes** to approve.

| Authenticator Q +                                                                                                    | Keep your account secure<br>Your organization requires you to set up the following methods of proving who you are.                    |
|----------------------------------------------------------------------------------------------------|----------------------------------------------------------------------------------------------------|
| Rest of the sign in?   Brock University   Brock University | Microsoft Authenticator<br>Let's try it out<br>Approve the notification we're sending to your app by entering the number shown below. |
| 1 2 3<br>++++++++++++++++++++++++++++++++++++                                                                                                    | Back Next                                                                                                    |
| 7<br>7 045<br>0 (S)                                                                                                    | I want to set up a different method                                                                                                   |

8. Once approved, you will get a Notification approved message. Click Next.

| Keep your account secure<br>Your organization requires you to set up the following methods of proving who you are. |   |
|----------------------------------------------------------------------------------------------------|---|
| Microsoft Authenticator                                                                                            | 8 |
| I want to set up a different method                                                                                |   |

9. Your Default sign-in method should now be Microsoft Authenticator. Click Done.

| Keep your account secure                                                                                      |  |
|----------------------------------------------------------------------------------------------------|--|
|                                                                                                    |  |
| SUCCESS!<br>Great job! You have successfully set up your security info. Choose "Done" to continue signing in. |  |
| Default sign-in method:                                                                                       |  |
|                                                                                                    |  |
| Done O                                                                                                    |  |

#### **Manually Enter the QR Code**

If you cannot scan the QR code in step 6 of the previous section, you can enter it manually. Complete steps 1-5 of the previous section, then do the following:

- 1. Click Can't scan image? A code and URL will be displayed on the screen.
- 2. In the app on your mobile device, select Or enter code manually.
- **3.** Enter the **Code** and **URL** into the authenticator app.
- **4.** Continue following steps 7-9 of the previous section to complete setting up the authenticator app.

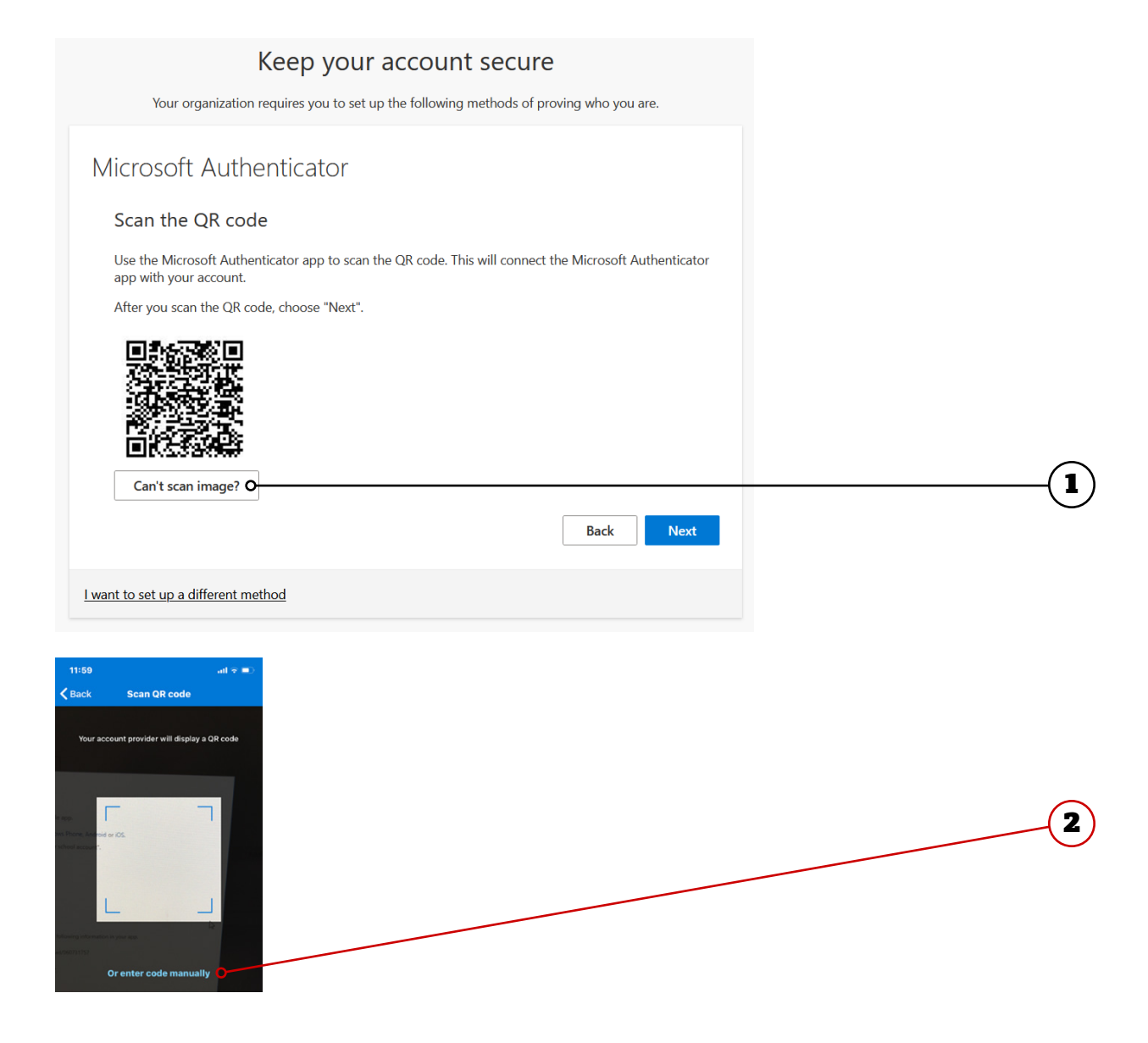

# **Additional Resources**

# **More Information**

You can find more information about Multi-Factor Authentication at <u>brocku.ca/information-technology/</u> <u>service-catalogue/security-and-access/multi-factor-</u> <u>authentication/</u>.

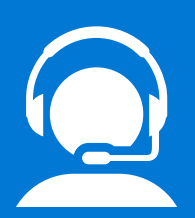

# **Help Desk Support**

If you require technical assistance with Multi-Factor Authentication, please contact the Help Desk at x4357 or <u>ithelp@</u> <u>brocku.ca</u>.

ৎপ

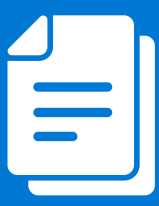

### **Other Learning Support**

For additional learning support resources, go to <u>brocku.sharepoint.com/information-</u> <u>technology</u>.